2023

# Label Services Application

EXTERNAL USER GUIDE (VERSION 1.1)

# 目录

| 1. | 注册 myUL® 客户门户网站  | 2    |
|----|------------------|------|
| 2. | 启动 myUL          | 2    |
| 3. | 订购               | 5    |
| A  | . 订购订制型标签        | 5    |
| В  | . 购物车——检查购物车提交订单 | 7    |
| 4. | 重复订购标签           | . 10 |
| 5. | 订单状态和历史记录        | . 11 |
| A  | . 查看状态           | 11   |
| В  | . 导出订单历史记录:      | 13   |
| С  | . 筛选订单历史记录       | 13   |
| 6. | 帮助功能             | . 14 |

# 标签服务应用程序

该应用程序可让客户订购和再次订购 UL 标志。客户可查看订单的状态、运输信息等。

## 1. 注册 myUL<sup>®</sup> 客户门户网站

您将需要使用 myUL 账户密码来访问该应用程序。如果您的公司已经有注册 myUL 的主账户,则该主账户需要批准您的访问,您才可以获得授权来访问 MYUL。

如果您需要注册方面的帮助,请参考注册指南或单击 myUL 中的"联系我们 (Contact Us)"。

# 2. 启动 myUL

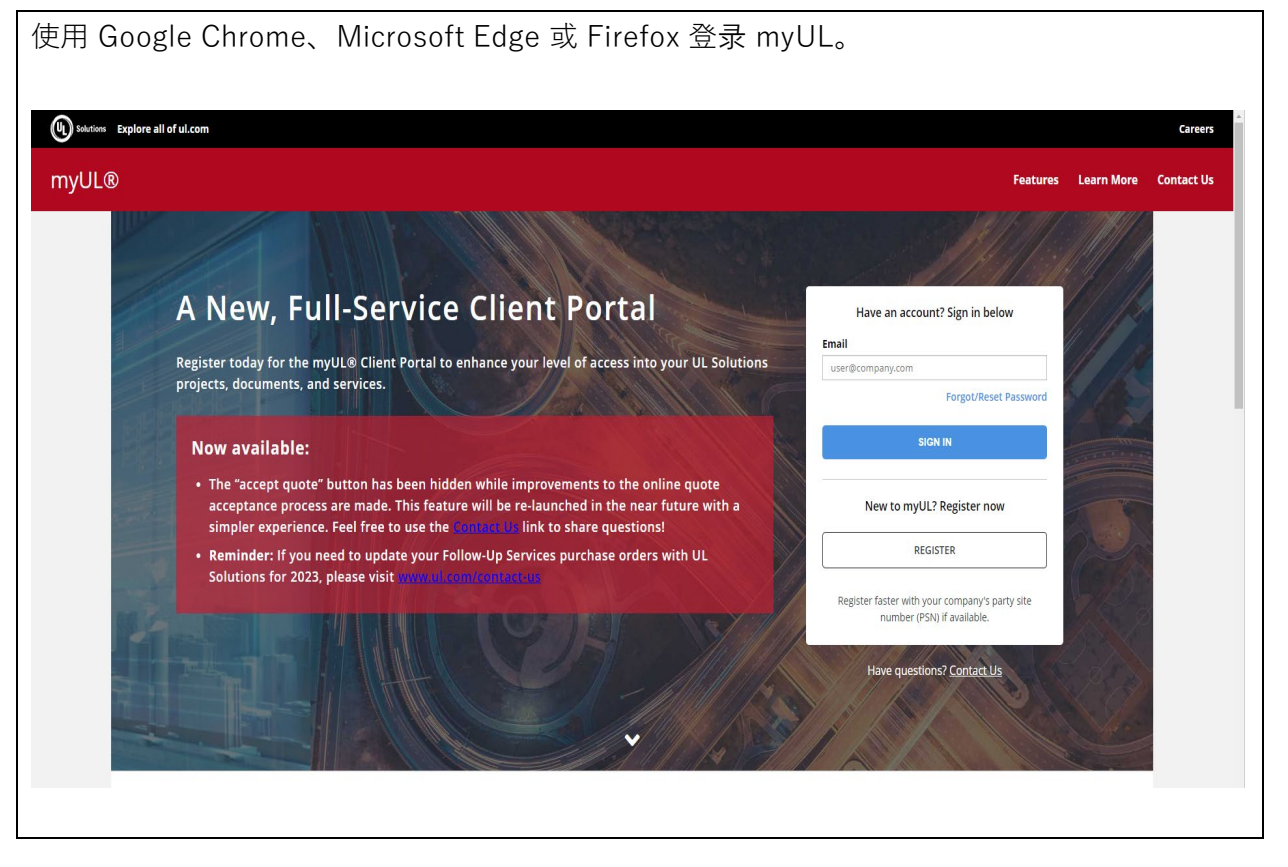

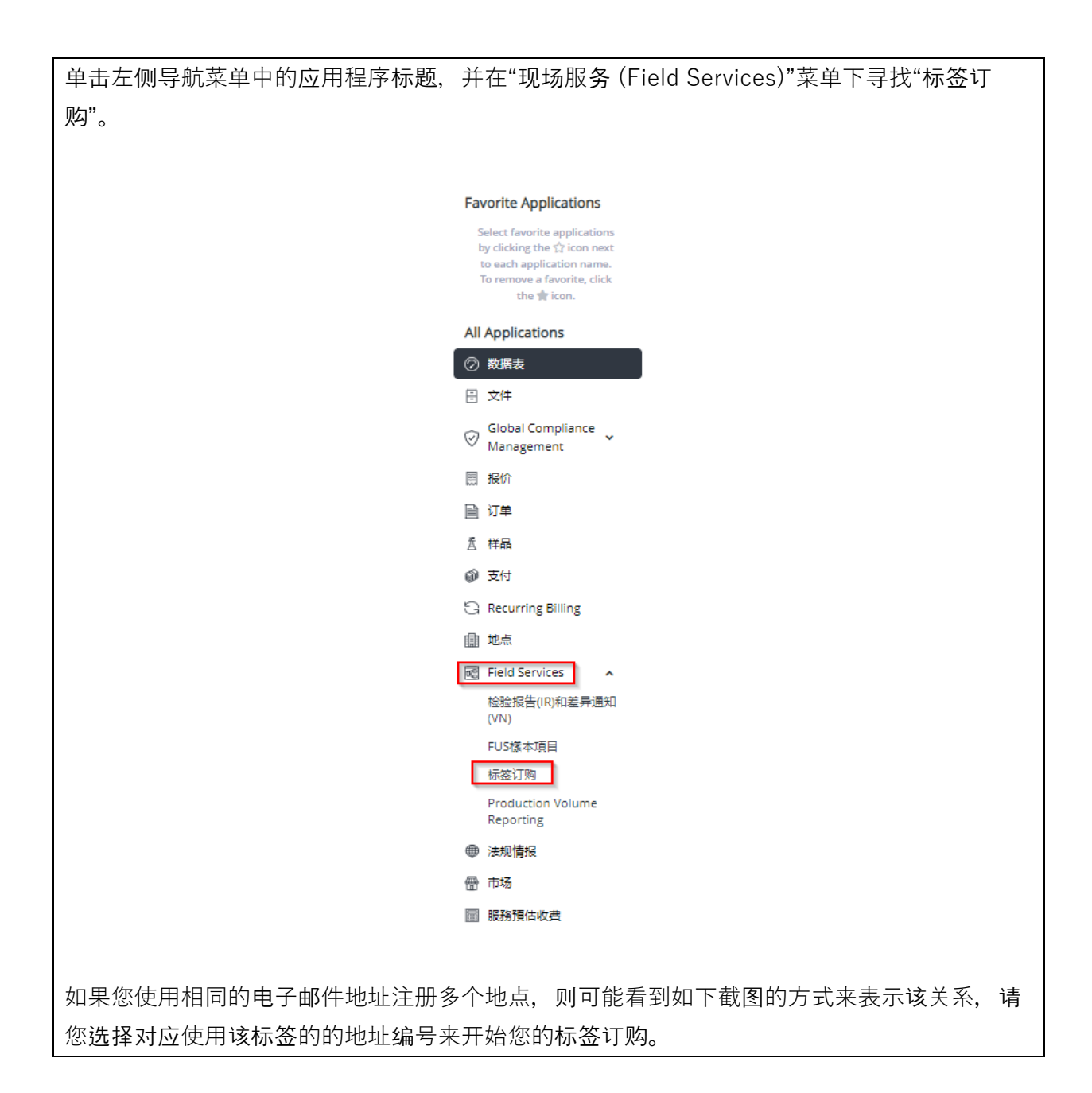

| You have multiple party site numbers found in our system. Please select one of the party site number for below list for label ordering. If you select Cancel, system will use your previous party site number for label ordering.         Party Site Number       Company Name       Address         12345       Company A       Address 1         98765       Company B       Address 2       Select         98765       Company B       Address 2       Select                                                                                                    |  |  |  |  |  |  |  |  |  |
|----------------------------------------------------------------------------------------------------|--|--|--|--|--|--|--|--|--|
| Party Site NumberCompany NameAddress12345Company AAddress 1Select98765Company BAddress 2Select                                                                                                    |  |  |  |  |  |  |  |  |  |
| 12345Company AAddress 1Select98765Company BAddress 2Select                                                                                                    |  |  |  |  |  |  |  |  |  |
| 98765       Company B       Address 2       Select         98765       Company B       Company B       Company B       Company B         98765       Company B       Address 2       Company B         98765       Company B       Company B       Company B         98765       Company B       Company B       Company B         98765       Company B       Company B       Company B         98765       Company B       Company B       Company B         98765       Company B       Company B       Company B         98765       Company B       Company B       Company B         98765       Company B       Company B       Company B         98765       Company B       Company B       Company B         98765       Company B       Company B       Company B         98765       Company B       Company B       Company B         98765       Company B       Company B       Company B         98765       Company B       Company B       Company B         98765       Company B       Company B       Company B         98765       Company B       Company B       Company B         98765       Company B |  |  |  |  |  |  |  |  |  |
| Cancel<br>上您有双重角色(申请人和/或制造商),则您需要选择相应角色来订购标签。                                                                                                    |  |  |  |  |  |  |  |  |  |
|                                                                                                    |  |  |  |  |  |  |  |  |  |
| 如木芯有水里丹巴(甲項八和/ 玖耐逗向/ , 则忍而安 <b>远</b> 拴怕应用巴米 <b>り灼孙金。</b><br> <br>                                                                                                    |  |  |  |  |  |  |  |  |  |
| 使用者角色                                                                                                    |  |  |  |  |  |  |  |  |  |
| 您希望作为哪个角色来订购标签:                                                                                                    |  |  |  |  |  |  |  |  |  |
| ● 档案申请商                                                                                                    |  |  |  |  |  |  |  |  |  |
| ○ 产品制造商                                                                                                    |  |  |  |  |  |  |  |  |  |
|                                                                                                    |  |  |  |  |  |  |  |  |  |
|                                                                                                    |  |  |  |  |  |  |  |  |  |
|                                                                                                    |  |  |  |  |  |  |  |  |  |

# 3. 订购

#### A. 订购订制型标签

| Ŧ                                                                                                    | T始订!                                                               | 购标准型标签                                                                                                    |                                                                                                    |                                                                                                    |                                                                                                    |                                                                                                    |                                                                                                    |   |  |  |
|----------------------------------------------------------------------------------------------------|--------------------------------------------------------------------|----------------------------------------------------------------------------------------------------|----------------------------------------------------------------------------------------------------|----------------------------------------------------------------------------------------------------|----------------------------------------------------------------------------------------------------|----------------------------------------------------------------------------------------------------|----------------------------------------------------------------------------------------------------|---|--|--|
| Ŧ                                                                                                    | 我给订!                                                               | 购订制型标签                                                                                                    |                                                                                                    |                                                                                                    |                                                                                                    |                                                                                                    |                                                                                                    |   |  |  |
| 转换另                                                                                                    | 一个购<br>1色                                                          | 转换PSN号                                                                                                    |                                                                                                    |                                                                                                    |                                                                                                    |                                                                                                    |                                                                                                    |   |  |  |
| ▲ 历                                                                                                    | 史订单                                                                | 和重复订购                                                                                                    |                                                                                                    |                                                                                                    |                                                                                                    |                                                                                                    |                                                                                                    |   |  |  |
|                                                                                                    |                                                                    |                                                                                                    |                                                                                                    |                                                                                                    |                                                                                                    |                                                                                                    |                                                                                                    |   |  |  |
| 54 <b>F</b>                                                                                                    | 的购权                                                                | J <del>T</del>                                                                                                    |                                                                                                    |                                                                                                    |                                                                                                    |                                                                                                    |                                                                                                    |   |  |  |
| • 联                                                                                                    | 系我们                                                                | ]                                                                                                    | 11                                                                                                    |                                                                                                    |                                                                                                    |                                                                                                    |                                                                                                    |   |  |  |
|                                                                                                    |                                                                    |                                                                                                    |                                                                                                    |                                                                                                    |                                                                                                    |                                                                                                    |                                                                                                    |   |  |  |
|                                                                                                    |                                                                    |                                                                                                    |                                                                                                    |                                                                                                    |                                                                                                    |                                                                                                    |                                                                                                    |   |  |  |
| 单击"开始                                                                                                    | i订购                                                                | 时制型标签                                                                                                    | "                                                                                                    |                                                                                                    |                                                                                                    |                                                                                                    |                                                                                                    |   |  |  |
| Ŧţ                                                                                                    | 乱现                                                                 | 订制型标签                                                                                                    |                                                                                                    |                                                                                                    |                                                                                                    |                                                                                                    |                                                                                                    |   |  |  |
|                                                                                                    |                                                                    |                                                                                                    |                                                                                                    |                                                                                                    |                                                                                                    |                                                                                                    |                                                                                                    |   |  |  |
|                                                                                                    |                                                                    |                                                                                                    |                                                                                                    |                                                                                                    |                                                                                                    |                                                                                                    |                                                                                                    |   |  |  |
| 勾选对应的                                                                                                    | 的档题                                                                | 案编号后                                                                                                    |                                                                                                    |                                                                                                    |                                                                                                    |                                                                                                    |                                                                                                    |   |  |  |
|                                                                                                    |                                                                    |                                                                                                    |                                                                                                    |                                                                                                    |                                                                                                    |                                                                                                    |                                                                                                    | _ |  |  |
| Active Files                                                                                                    |                                                                    |                                                                                                    |                                                                                                    |                                                                                                    |                                                                                                    | 10                                                                                                    | Order Combination Labels                                                                                                    |   |  |  |
| Active Files<br>Applicant Company                                                                                                    | Name 👻                                                             | Address 🗸                                                                                                    | Account Number 👻                                                                                                    | File Number 🔹                                                                                                    | Volume •                                                                                                 | 1 C<br>Product Covered                                                                                                    | Order Combination Labels                                                                                                    |   |  |  |
| Active Files<br>Applicant Company<br>3Do Not Use Smoke                                                                                                    | Name 👻                                                             | Address +<br>123 DUMMY ORG PO Box                                                                                                    | Account Number V<br>1254308                                                                                                    | File Number •                                                                                                    | Volume +<br>1KB                                                                                          | 1 C Product Covered INDUSTRIAL CONTROL PA                                                                                                    | Order Combination Labels Option selected D Clear Filter + CCN • NITW/NITW7                                                                                                    |   |  |  |
| Active Files<br>Applicant Company<br>3Do Not Use Smoke<br>3Do Not Use Smoke                                                                                                    | Name 👻<br>Test AG<br>Test AG                                       | Address +<br>123 DUMMY ORG PO Box<br>123 DUMMY ORG PO Box                                                                                                    | Account Number -<br>1254308<br>1254308                                                                                                    | File Number -<br>E002<br>E002                                                                                                    | Volume +<br>1KB<br>1N52                                                                                  | Product Covered INDUSTRIAL CONTROL PA INDUSTRIAL CONTROL PA                                                                                             | Order Combination Labels Order Combination Labels Option selected D Clear Filter + CCN   CN  VITW/NITW7 NITW/PITY                                                                                                    |   |  |  |
| Active Files<br>Applicant Company<br>3Do Not Use Smoke<br>3Do Not Use Smoke<br>3Do Not Use Smoke                                                                                                    | Name 👻<br>Test AG<br>Test AG<br>Test AG                            | Address +<br>123 DUMMY ORG PO Box<br>123 DUMMY ORG PO Box<br>123 DUMMY ORG PO Box                                                                                                    | Account Number -<br>1254308<br>1254308<br>1254308                                                                                                    | File Number -<br>E002<br>E002<br>E002                                                                                                    | Volume +<br>1KB<br>1NS2<br>1KABA                                                                         | INDUSTRIAL CONTROL PA<br>PROCESSED WIRE - COMP                                                                                                    | Order Combination Labels Option selected D Clear Filter + CCN - NITW/NITW7 NITW/PITY ZKLU2/ZKLU8                                                                                                    |   |  |  |
| Active Files<br>Applicant Company<br>3Do Not Use Smoke<br>3Do Not Use Smoke<br>3Do Not Use Smoke<br>3Do Not Use Smoke                                                                                                    | Name 👻<br>Test AG<br>Test AG<br>Test AG<br>Test AG                 | Address -<br>123 DUMMY ORG PO Box<br>123 DUMMY ORG PO Box<br>123 DUMMY ORG PO Box<br>123 DUMMY ORG PO Box                                                                                                    | Account Number -<br>1254308<br>1254308<br>1254308<br>1254308                                                                                                    | File Number -<br>E002<br>E002<br>E002<br>E002                                                                                                    | Volume •<br>1KB<br>1N52<br>1KABA<br>1N51                                                                 | Product Covered<br>INDUSTRIAL CONTROL PA<br>INDUSTRIAL CONTROL PA<br>PROCESSED WIRE - COMP<br>MEDIUM-VOLTAGE POWE                                       | Order Combination Labels       Option selected     D Clear Filter       + CCN •     •       NITW/NITW7     •       NITW/PITY     •       ZKLU2/ZKLU8     •                                                                                                    |   |  |  |
| Active Files<br>Applicant Company<br>3Do Not Use Smoke<br>3Do Not Use Smoke<br>3Do Not Use Smoke<br>3Do Not Use Smoke<br>3Do Not Use Smoke                                                                                                    | Name  Test AG Test AG Test AG Test AG Test AG Test AG              | Address         •           123 DUMMY ORG PO Box         123 DUMMY ORG PO Box           123 DUMMY ORG PO Box         123 DUMMY ORG PO Box           123 DUMMY ORG PO Box         123 DUMMY ORG PO Box                                                                                                    | Account Number -<br>1254308<br>1254308<br>1254308<br>1254308<br>1254308                                                                                                    | File Number -<br>E002<br>E002<br>E002<br>E002<br>E002                                                                                                    | Volume •<br>1KB<br>1NS2<br>1KABA<br>1NS1<br>13                                                           | Product Covered<br>INDUSTRIAL CONTROL PA<br>INDUSTRIAL CONTROL PA<br>PROCESSED WIRE - COMP<br>MEDIUM-VOLTAGE POWE<br>INDUSTRIAL CONTROL PA              | Order Combination Labels       Option selected     Clear Filter       + CCN -     Image: Clear Filter       NITW/NITW7     Image: Clear Filter       NITW/PITY     Image: Clear Filter       ZKLU2/ZKLU8     Image: Clear Filter       PITY     Image: Clear Filter       NITW/NITW7     Image: Clear Filter |   |  |  |
| Active Files<br>Applicant Company<br>3Do Not Use Smoke<br>3Do Not Use Smoke<br>3Do Not Use Smoke<br>3Do Not Use Smoke<br>3Do Not Use Smoke<br>3Do Not Use Smoke                                                                                                    | Name マ<br>Test AG<br>Test AG<br>Test AG<br>Test AG<br>Test AG      | Address -<br>123 DUMMY ORG PO Box<br>123 DUMMY ORG PO Box<br>123 DUMMY ORG PO Box<br>123 DUMMY ORG PO Box<br>123 DUMMY ORG PO Box<br>123 DUMMY ORG PO Box                                                                                                    | Account Number •<br>1254308<br>1254308<br>1254308<br>1254308<br>1254308<br>1254308                                                                                                    | File Number →<br>E002<br>E002<br>E002<br>E002<br>E002<br>E002                                                                                                    | Volume -<br>1KB<br>1N52<br>1KABA<br>1N51<br>13                                                           | INDUSTRIAL CONTROL PA<br>INDUSTRIAL CONTROL PA<br>INDUSTRIAL CONTROL PA<br>PROCESSED WIRE - COMP<br>IMEDIUM-VOLTAGE POWE<br>INDUSTRIAL CONTROL PA       | Order Combination Labels       Option selected     D Clear Filter       + CCN •                                                                                                    |   |  |  |
| Active Files<br>Applicant Company<br>3Do Not Use Smoke<br>3Do Not Use Smoke<br>3Do Not Use Smoke<br>3Do Not Use Smoke<br>3Do Not Use Smoke<br>3Do Not Use Smoke<br>3Do Not Use Smoke                                                                                                    | Name -<br>Test AG<br>Test AG<br>Test AG<br>Test AG<br>百古介"         | Address -<br>123 DUMMY ORG PO Box<br>123 DUMMY ORG PO Box<br>123 DUMMY ORG PO Box<br>123 DUMMY ORG PO Box<br>123 DUMMY ORG PO Box<br>123 DUMMY ORG PO Box<br>计开始订购订                                                                                                    | Account Number -<br>1254308<br>1254308<br>1254308<br>1254308<br>1254308<br>1254308<br>1254308                                                                                                    | File Number -<br>E002<br>E002<br>E002<br>E002<br>E002                                                                                                    | Volume -<br>1KB<br>1N52<br>1KABA<br>1N51<br>13                                                           | INDUSTRIAL CONTROL PA<br>INDUSTRIAL CONTROL PA<br>INDUSTRIAL CONTROL PA<br>PROCESSED WIRE- COMP<br>MEDIUM-VOLTAGE POWE<br>INDUSTRIAL CONTROL PA         | Order Combination Labels       Option selected     D Clear Filter       + CCN -                                                                                                    |   |  |  |
| Active Files<br>Applicant Company<br>3Do Not Use Smoke<br>3Do Not Use Smoke<br>3Do Not Use Smoke<br>3Do Not Use Smoke<br>3Do Not Use Smoke<br>3Do Not Use Smoke<br>3Do Not Use Smoke<br>3Do Not Use Smoke                                                                                                    | Name -<br>Test AG<br>Test AG<br>Test AG<br>Test AG<br>百的"          | Address -<br>123 DUMMY ORG PO Box<br>123 DUMMY ORG PO Box<br>123 DUMMY ORG PO Box<br>123 DUMMY ORG PO Box<br>123 DUMMY ORG PO Box<br>123 DUMMY ORG PO Box<br>123 DUMMY ORG PO Box                                                                                                    | Account Number -<br>1254308<br>1254308<br>1254308<br>1254308<br>1254308<br>1254308                                                                                                    | File Number           E002           E002           E002           E002           E002           E002           E002           E002                                                                                                    | Volume •<br>1KB<br>1N52<br>1KABA<br>1N51<br>13                                                           | Product Covered<br>INDUSTRIAL CONTROL PA<br>INDUSTRIAL CONTROL PA<br>PROCESSED WIRE - COMP<br>IMEDIUM-VOLTAGE POWE<br>INDUSTRIAL CONTROL PA             | Order Combination Labels       Option selected     O Clear Filter       + CCN -     -       NITW/NITW7     -       NITW/PITY     -       ZKLU2/ZKLU8     -       PITY     -       NITW/NITW7     -                                                                                                    |   |  |  |
| Active Files<br>Applicant Company<br>3Do Not Use Smoke<br>3Do Not Use Smoke<br>3Do Not Use Smoke<br>3Do Not Use Smoke<br>3Do Not Use Smoke<br>3Do Not Use Smoke<br>3Do Not Use Smoke                                                                                                    | Name -<br>Test AG<br>Test AG<br>Test AG<br>Test AG<br>百的"          | Address -<br>123 DUMMY ORG PO Box<br>123 DUMMY ORG PO Box<br>123 DUMMY ORG PO Box<br>123 DUMMY ORG PO Box<br>123 DUMMY ORG PO Box<br>123 DUMMY ORG PO Box<br>123 DUMMY ORG PO Box                                                                                                    | Account Number ・<br>1254308<br>1254308<br>1254308<br>1254308<br>1254308<br>1254308<br>1254308                                                                                                    | File Number →<br>E002<br>E002<br>E002<br>E002<br>E002<br>E002                                                                                                    | Volume •<br>1KB<br>1N52<br>1KABA<br>1N51<br>13                                                           | INDUSTRIAL CONTROL PA<br>INDUSTRIAL CONTROL PA<br>INDUSTRIAL CONTROL PA<br>MEDIUM-VOLTAGE POWE<br>INDUSTRIAL CONTROL PA                                 | Order Combination Labels Deption selected Deption selected Concerning CCN CCN CCN CCN CCN CCN CCN CCN CCN CC                                                                                                    |   |  |  |
| Active Files<br>Applicant Company<br>3Do Not Use Smoke<br>3Do Not Use Smoke<br>3Do Not Use Smoke<br>3Do Not Use Smoke<br>3Do Not Use Smoke<br>3Do Not Use Smoke<br>3Do Not Use Smoke<br>3Do Not Use Smoke<br>3Do Not Use Smoke<br>3Do Not Use Smoke<br>3Do Not Use Smoke<br>3Do Not Use Smoke<br>3Do Not Use Smoke<br>3Do Not Use Smoke                                                                                                    | Name -<br>Test AG<br>Test AG<br>Test AG<br>Test AG<br>百的"          | Address -<br>123 DUMMY ORG PO Box<br>123 DUMMY ORG PO Box<br>123 DUMMY ORG PO Box<br>123 DUMMY ORG PO Box<br>123 DUMMY ORG PO Box<br>123 DUMMY ORG PO Box<br>计开始订购订<br>行体。<br>(UL Itel                                                                                                    | Account Number -<br>1254308<br>1254308<br>1254308<br>1254308<br>1254308<br>利型标签。                                                                                                    | File Number -         E002         E002         E003         E004         E005         E005         E005         E005         E005         E005         E005         E005         E005         E005         E005         E005         E005         E005         E005         E05 <td>Volume -<br/>1KB<br/>1NS2<br/>1KABA<br/>1N51<br/>13<br/>通常从 500 月</td> <td>Product Covered<br/>INDUSTRIAL CONTROL PA<br/>INDUSTRIAL CONTROL PA<br/>PROCESSED WIRE - COMP<br/>MEDIUM-VOLTAGE POWE<br/>INDUSTRIAL CONTROL PA</td> <td>Order Combination Label<br/>Deption selected ⑦ Clear Filter<br/>+ CCN -<br/>NITW/NITW7<br/>NITW/PITY<br/>ZKLU2/ZKLU8<br/>PITY<br/>NITW/NITW7</td> <td></td>                                                                                                    | Volume -<br>1KB<br>1NS2<br>1KABA<br>1N51<br>13<br>通常从 500 月                                              | Product Covered<br>INDUSTRIAL CONTROL PA<br>INDUSTRIAL CONTROL PA<br>PROCESSED WIRE - COMP<br>MEDIUM-VOLTAGE POWE<br>INDUSTRIAL CONTROL PA              | Order Combination Label<br>Deption selected ⑦ Clear Filter<br>+ CCN -<br>NITW/NITW7<br>NITW/PITY<br>ZKLU2/ZKLU8<br>PITY<br>NITW/NITW7                                                                                                    |   |  |  |
| Active Files<br>Applicant Company<br>3Do Not Use Smoke<br>3Do Not Use Smoke<br>3DO Not Use Smoke<br>3DO Not Use Smoke<br>3DO Not Use Smok | Name<br>Test AG<br>Test AG<br>Test AG<br>Test AG<br>百合的"           | Address -<br>123 DUMMY ORG PO Box<br>123 DUMMY ORG PO Box<br>123 DUMMY ORG PO Box<br>123 DUMMY ORG PO Box<br>123 DUMMY ORG PO Box<br>123 DUMMY ORG PO Box<br>123 DUMMY ORG PO Box<br>123 DUMMY ORG PO Box<br>125 DUMMY ORG PO Box<br>(*开始订购订f<br>型标签<br>(*)                                                                                                    | Account Number -<br>1254308<br>1254308<br>1254508<br>1254508<br>1255508<br>1255508<br>10 | File Number -         E002         E002         E002         E002         E002         E002         E002         E002         E002         E002         E002         E002         E002         E002         E002         E003         Growth and a state of the state of the sta | Volume -         1KB         1N52         1KABA         1NS1         13                                  | Product Covered<br>INDUSTRIAL CONTROL PA<br>INDUSTRIAL CONTROL PA<br>PROCESSED WIRE-COMP<br>IMEDIUM-VOLTAGE POWE<br>INDUSTRIAL CONTROL PA<br>THAD),系统   | Order Combination Labels Option selected ⑦ Clear Filter + CCN + NITW/NITW7 NITW/PITY ZKLU2/ZKLU8 PITY NITW/NITW7                                                                                                    |   |  |  |
| Active Files<br>Applicant Company<br>3Do Not Use Smoke<br>3Do Not Use Smoke<br>3DO Not Use Smoke<br>3DO Not Use Smoke<br>3DO Not Use Smok | Name Test AG<br>Test AG<br>Test AG<br>Test AG<br>百 的"<br>可 单<br>行  | Address -<br>123 DUMMY ORG PO Box<br>123 DUMMY ORG PO Box<br>123 DUMMY ORG PO Box<br>123 DUMMY ORG PO Box<br>123 DUMMY ORG PO Box<br>123 DUMMY ORG PO Box<br>123 DUMMY ORG PO Box<br>行开始订购订<br>保存签<br>代码 (UL Itel<br>您不知道 UL                                                                                                    | Account Number -<br>1254308<br>1254308<br>1255408<br>1255408<br>10 | File Number -         E002         E002         E002         E002         E002         E002         E002         E002         E002         E002         E002         E002         E002         E002         E002         E003         G(标签代码)         请联系您当地                                                                                                    | Volume -         1KB         1NS2         1KABA         1NS1         13         通常从 500 分         也的标签中心 | Toduct Covered<br>INDUSTRIAL CONTROL PA<br>INDUSTRIAL CONTROL PA<br>PROCESSED WIRE- COMP<br>MEDIUM-VOLTAGE POWE<br>INDUSTRIAL CONTROL PA                | Order Combination Label<br>Deption selected ⑦ Clear Filter<br>+ CCN -<br>NITW/NITW7<br>NITW/PITY<br>ZKLU2/ZKLU8<br>PITY<br>NITW/NITW7<br>XITW/NITW7                                                                                                    |   |  |  |
| Active Files<br>Applicant Company<br>3Do Not Use Smoke<br>3Do Not Use Smoke<br>3DO Not Use Smoke<br>3DO Not Use Smoke<br>3DO Not Use Smok | Name -<br>Test AG<br>Test AG<br>Test AG<br>Test AG<br>百的"          | Address -<br>123 DUMMY ORG PO Box<br>123 DUMMY ORG PO Box<br>123 DUMMY ORG PO Box<br>123 DUMMY ORG PO Box<br>123 DUMMY ORG PO Box<br>123 DUMMY ORG PO Box<br>*开始订购订f<br>型标签<br>(代码 (UL Itel<br>您不知道 UL                                                                                                    | Account Number -<br>1254308<br>1254308<br>1254308<br>1254308<br>1254308<br>1254308<br>1254308<br>制型标签。                                                                                                    | File Number •         E002         E002         E003         Grade and and and and and and and and and and                                                                                                    | Volume -<br>1K8<br>1N52<br>1KABA<br>1N51<br>13                                                           | Product Covered<br>INDUSTRIAL CONTROL PA<br>INDUSTRIAL CONTROL PA<br>PROCESSED WIRE - COMP<br>IMEDIUM-VOLTAGE POWE<br>INDUSTRIAL CONTROL PA<br>T好台), 系统 | order Combination Labels<br>pption selected ⑦ Clear Filter<br>+ cCN -<br>NITW/NITW7<br>ZKLU2/ZKLU8<br>PITY<br>NITW/NITW7                                                                                                    |   |  |  |
| Active Files<br>Applicant Company<br>3Do Not Use Smoke<br>3Do Not Use Smoke<br>3DO Not Use Smoke<br>3DO Not Use Smoke<br>3DO Not Use Smok | Name Test AG<br>Test AG<br>Test AG<br>Test AG<br>角的"<br>玩签1<br>如果1 | Address -<br>123 DUMMY ORG PO Box<br>123 DUMMY ORG PO Box<br>123 DUMMY ORG PO Box<br>123 DUMMY ORG PO Box<br>123 DUMMY ORG PO Box<br>123 DUMMY ORG PO Box<br>123 DUMMY ORG PO Box<br>123 DUMMY ORG PO Box<br>*开始订购订<br>#<br>*<br>#<br>*<br>#<br>*<br>#<br>*<br>#<br>*<br>#<br>*<br>#<br>*<br>*<br>#<br>*<br>#<br>*<br>*<br>#<br>*<br>*<br>#<br>*<br>*<br>*<br>*<br>*<br>*<br>*<br>*<br>*<br>*<br>*<br>*<br>* | Account Number -<br>1254308<br>1254308<br>1255408<br>1255408<br>10 | File Number •         E002         E002         E003         Grows                                                                                                    | Volume -         1KB         1NS2         1KABA         1NS1         13                                  | Terrend Covered INDUSTRIAL CONTROL PA<br>INDUSTRIAL CONTROL PA<br>INDUSTRIAL CONTROL PA<br>MEDIUM-VOLTAGE POWE<br>INDUSTRIAL CONTROL PA                 | Order Combination Label<br>Doption selected ⑦ Clear Filter<br>+ CCN -<br>NITW/NITW7<br>ZKLU2/ZKLU8<br>PITY<br>NITW/NITW7<br>XITW/NITW7                                                                                                    |   |  |  |

填写所需标签的数量,客户产品料号将由系统预填充,无法更改。请在旁边上传该标签图稿。 (可选)

如果您想要添加更多标签代码,请单击第二行的"+添加标签"。

从下拉列表填写标签供应商详细信息,包括标签供应商的电子邮件地址。您可以最多添加2个印 刷商电子邮件地址。如果您需要的供应商联系电子邮件地址不在下拉列表中,请联系您的<u>标签中</u> 心添加,从下拉列表填写标签供应商详细信息,包括标签供应商的电子邮件地址。您可以最多添 加2个印刷商的电子邮件地址。如果您需要的供应商联系电子邮件地址不在下拉列表中,请联系 您的标签中心添加,该新加入的地址将会在您下次订购时生效。

授权标签印刷商(从下方列表选择对应的授权印刷商的档案号码或者其名称):

\*授权印刷商档案号码 🕒

| LP1064-THE LABEL PRINTERS LP                   |                  |
|------------------------------------------------|------------------|
| 授权印刷商地址:                                       |                  |
| 1710 Landmark Rd Aurora IL US 60506-1148       |                  |
| *授权印刷商邮件地址: (1)                                | $\Box_3$         |
| mktg@thelabelprinters.com1 ×                   |                  |
| 点击下一步 之后                                       |                  |
| 返回下一步                                          |                  |
| 将转入购物车一页,其中大部分过去的信息将会由系统自动填充<br>填写完整才能允许进入下一步。 | 5.。请确保其他的空白和必填字段 |

| 中请高洋组发科                                                                                               | 付款方详细资料                                                            |
|----------------------------------------------------------------------------------------------------|--------------------------------------------------------------------|
| 力了你正常是党教教学者他、副中教先带与政治党教委还否为他们GHT Soldors 当了合同的地会党的展现状态,从来包括第70大关系的权力进行体化、副争位党党父国教教科和Soldors 经当中心,多者的合 | 讓機保行款方货料能正确放收发票                                                    |
| * (8)1986                                                                                             | " 客户号码 ③                                                           |
| 22009 -                                                                                               | 229089                                                             |
| * 公司老师                                                                                                | • 公司<br>4. 第                                                       |
| YONG HAD ELECTRICAL INDUSTRY CO LTD                                                                   | YONG HAD ELECTRICAL INDUSTRY CO LTD                                |
| *##                                                                                                   |                                                                    |
| JING HAIXI LU SHA TOU SHA QU CHANG AN TOWN. DONGGUAN GUANGDONG 52381                                  |                                                                    |
| - Sint                                                                                                | TING HATAT LOSHA LOOSHA QO'CHANG AN TOWN DONGSOAN GOANGDONG 523821 |
| Crina                                                                                                 | .84                                                                |
|                                                                                                    | CHINA                                                              |
| JN, SIMING -                                                                                          | -185A                                                              |
|                                                                                                    | WU, SANGUI                                                         |
|                                                                                                    | * UE (5-88)*                                                       |
|                                                                                                    | CHANGANYONGHAD1015@163.CDM                                         |
|                                                                                                    |                                                                    |
| 产品的融合并重要利                                                                                             | 其他信息                                                               |
| 建拉合成建物的小弹机口管中在活动的涂涂的放出                                                                                |                                                                    |
| ******                                                                                                |                                                                    |
| 1971-1981<br>799050                                                                                   | 1000                                                               |
|                                                                                                    | - Shidolad                                                         |
| +2rty size Number                                                                                     | bararoachaer                                                       |
|                                                                                                    |                                                                    |
| * 公司在#                                                                                                |                                                                    |
| Yong had steet mick industry could                                                                    | 快速公司的户号                                                            |
| *殿                                                                                                    |                                                                    |
| JING HAIXI LU SHA TOU'SHA QU CHANG AN TOWN DONGGUAN QUANGDONG 522881                                  | 服长公司资料 法监察                                                         |
| - 536                                                                                                 | 最美公司進祥(医術の                                                         |
| CHINA                                                                                                 |                                                                    |
|                                                                                                    |                                                                    |
| · 現あ人                                                                                                 | R1 20 1 20 1 20 1 20 1 20 1 20 1 20 1 20                           |
| WU,SANGU                                                                                              |                                                                    |
| - \$5560H                                                                                             |                                                                    |
| CHANGANYONGHAD30158183.COM                                                                            |                                                                    |
| * 电记号码                                                                                                |                                                                    |
| 749-45225588                                                                                          |                                                                    |
|                                                                                                    |                                                                    |
|                                                                                                    |                                                                    |
|                                                                                                    |                                                                    |
|                                                                                                    |                                                                    |
|                                                                                                    |                                                                    |

#### B. 购物车——检查购物车提交订单

正式提交订单给标签中心之前,您依然可以在购物车中编辑您的标签,包括修改标签数量或删除 标签

| 档案号 | 码: E310072(Vol. 1) ▼         |                                                                                     |        |  |
|-----|------------------------------|-------------------------------------------------------------------------------------|--------|--|
|     | ZJCZ-ZJCZ7                   | FLEXIBLE CORD/FLEXIBLE CORD CERTIFIED FOR CANADA                                    |        |  |
|     | 标签代码                         | 50014280                                                                            | 数量 1 张 |  |
|     | 多重列明档案号码:                    | )                                                                                   | ■ 删除   |  |
|     | 客户产品料号.                      | E24108-PORTLUM-US                                                                   |        |  |
|     | 产品描述:<br>ULLISTED PORTABLE L | Ly UMINAIRE, E24108, GOLD HOLOGRAM WITH LOT NO, DATE CODE & COPYRIGHT NOTIFICATION) |        |  |
| 单击" | 下一步"按镜                       | 下一步 (1 Item)                                                                        |        |  |

| 标签费用:                                                   |  |  |  |  |  |  |  |
|---------------------------------------------------------|--|--|--|--|--|--|--|
| 请仔细阅读订单底部相关的费用的说明。                                      |  |  |  |  |  |  |  |
| 备注                                                      |  |  |  |  |  |  |  |
| 如适用,产品量的费用(即服务费用)的发票将在月末产生。                             |  |  |  |  |  |  |  |
| 在某些国家发票是基于付款方的账号以当地货币来出的。                               |  |  |  |  |  |  |  |
| 订制型标签的标签印刷费和运费、手续费用不是由UL Solutions收取的,这些费用是客户直接向印刷厂支付的。 |  |  |  |  |  |  |  |
|                                                         |  |  |  |  |  |  |  |
|                                                         |  |  |  |  |  |  |  |
| 返回并编辑购物车 提交订单                                           |  |  |  |  |  |  |  |
| 单击"返回并编辑购物车"                                            |  |  |  |  |  |  |  |
| "提交订单后",将出现以下消息。单击"是 (Yes)"确认。                          |  |  |  |  |  |  |  |
| 下一步                                                     |  |  |  |  |  |  |  |
|                                                         |  |  |  |  |  |  |  |
| 请提交订单前确保订单资料是正确的。订单提交后将不可再更改。                           |  |  |  |  |  |  |  |
|                                                         |  |  |  |  |  |  |  |
| 请佣认购初年甲信息是合止佣?                                          |  |  |  |  |  |  |  |
| 是                                                       |  |  |  |  |  |  |  |

阅读并接受 UL Solutions 条款与条件以提交订单,您在勾选了之后,会出现"提交"选项。点击 "提交"正式提交您的订单给标签中心。

| Ut Mark Label Program Service Terms  These Service Terms will govern UL Mark Label Service ("Services") performed by the UL Contracting Party ("we", "our", or "us" as the context requires and as identified in the Authorization ("Quotation") or Confirmation) and set out the responsibilities and obligations of the Client ("you" or 'your" as the context requires). These Service Terms and the terms of the Global Services Agreement ("GSA) are incorporated by reference into and are an integral part of deak. Service Agreement ("GSA) are incorporated by reference into and are an integral part of deak. Device Agreement ("GSA) are incorporated by reference into and are an integral part of deak.  UL CERTIFICATION MARKS - Labels bearing the Registered trademark(s) of ULLIC and must not be released or delivered to any person or point other than as specified on the online UL Standard Label Order form or the UL Order Authorization ("Quotation are to be manufactured.  Out Certification Marks bearing any serial or issue number other than as authorized on this Quotation are to be manufactured.  Out Certification Marks bearing any serial or issue number other than as authorized on this Quotation are to be country notwithstanding, overruns, if any, shall be destroyed immediately with immediate written notice to UL Contracting Party.  We have only reviewed the elements of the label related to UL Mark. Other markings that may appear on this same label must comply with the U. Procedure description.  A The Registered trademark of UL as authorized for printing and described in this Quotation must be the current and appropriate trademark, in the proore dimensions, as it appears on hittor/www.uucom/mark.  PACKING - All UL Certification Marks must be bearded together before packing.  A PACKING - All UL Certification Marks must be anded together before packing.  PACKING - All UL Certification Marks must be added together before packing.  PACKING - All UL Certification Marks must be added together before packing.  PACKING - All UL Certific           |
|----------------------------------------------------------------------------------------------------|
| <ul> <li>These Service Terms will govern UL Mark Label Service ("Services") performed by the UL Contracting Party ("we", "our", or "us" as the context requires and as identified in the Authorization ("Quotation") or Confirmation) and set out the responsibilities and obligations of the Client ("you" or "you" as the context requires). These Service Terms and the terms of the Global Services Agreement ("GSA") are incorporated by reference into and are an integral part of each Service Terms and the terms of the Global Services. The capitalized terms in these Service Terms which are not defined herein will have the same meaning as in the GSA.</li> <li>1. UL CERTIFICATION MARKS - Labels bearing the Registered trademark(s) of UL LLC and must not be released or delivered to any person or point other than as pecified on the online UL Standard Label Order form or the UL Order Authorization ("Quotation").</li> <li>2. NUMEERING - No UL Certification Marks bearing any serial or issue number other than as authorized on this Quotation.".</li> <li>3. Client agrees not to order more than a three-month supply of UL Certification Marks covered by this Quotation shall be manufactured.</li> <li>3. Client agrees not to order more than a three-month supply of UL Certification Marks covered by this Quotation shall be manufactured. The appractices to the country notwithstanding, overruns, if any, shall be destroyed immediately with immediate written notice to UL Contracting Party.</li> <li>5. We have only reviewed the elements of the label related to UL Mark. Other markings that may appear on this same label must comply with the UP procedure description.</li> <li>6. The Registered trademark of UL as authorized for printing and described in this Quotation must be the current and appropriate trademark, in the proper dimensions, as it appears on http://www.ul.com/marks.</li> <li>7. PACKING - All NL Certification Marks must be securely wrapped in sealed packages in the quantities indicated. Each package must be identified with the type of</li></ul> |
| <ol> <li>UL CERTIFICATION MARKS - Labels bearing the Registered trademark(s) of UL LLC and must not be released or delivered to any person or point other than as specified on the online UL Standard Label Order form or the UL Order Authorization ("Quotation").</li> <li>NUMBERING - No UL Certification Marks bearing any serial or issue number other than as authorized on this Quotation are to be manufactured.</li> <li>Client agrees not to order more than a three-month supply of UL Certification Marks unless authorized by UL Contracting Party.</li> <li>QUANTITY - Only the exact quantity of UL Certification Marks covered by this Quotation shall be manufactured. Trade practices to the country notwithstanding, overruns, if any, shall be destroyed immediately with immediate written notice to UL Contracting Party.</li> <li>We have only reviewed the elements of the label related to UL Mark. Other markings that may appear on this same label must comply with the UL Procedure description.</li> <li>The Registered trademark of UL as authorized for printing and described in this Quotation must be the current and appropriate trademark, in the proper dimensions, as it appears on http://www.ul.com/marks.</li> <li>PACKING - All UL Certification Marks must be securely wrapped in sealed packages in the quantities indicated. Each package must be identified with the type of UL Certification Marks must be bended together before packing.</li> <li>SHIPPING - All shipments must be F.O.B. DESTINATION unless otherwise specified.</li> <li>TRACKING - Issue or consecutive numbering identified on this Quotation must be shown on all invoices and shipping notices.</li> <li>DELIVERY - We reserve the right to cancel any Quotation if UL Certification Marks are not finished and ready for release within 120 days.</li> <li>DESIGNATED MANUFACTURER - The Registered trademark(s) of UL LLC shall be reproduced on or applied to albels, nameplates, or other material covered by this Quotation only by the company at th</li></ol>                                            |
| established authorized manufacturing facility without first receiving authorization from the UL Field Representative. The Client requesting this Quotation, agrees that Client and its designated Manufacturer will not at any time manufacture, release or deliver to any person any labels, including samples, bearing the Registered trademark(s) of UL LLC, or wording such as, "Underwritters Laboratories Inc. Listed", "Underwritters Laboratories Inc. Classified", "Classified by Underwritters Laboratories Inc.", UL LLC or an abbreviation thereof, without express written approval from UL. Client will be responsible to us for any breach of these UL Label Program Service Terms by the Manufacturer. 12. LABEL DESTRUCTION - Unused pressure sensitive UL Certification Marks must be destroyed after 3 years from the date of this Quotation. If the related envice with the UL Contracting Party or any UL Company is discontinued, unused UL Certification Marks in the possession of the Implementation of the Implementation           |

| 您可在左侧窗格的"历史订单和重复订购"选项卡 | ▲ 历史订单和重复订购<br>中找到您的订购 |
|------------------------|------------------------|
| 记                      | ₹,                     |
| 提交订单后,系统会自动发送确认电子邮件至您  | 订单中选择的邮箱地址给您,对于订制型标签订  |
| 单,系统也会自动将通知邮件(包含授权文件)  | 自动发给订单中指定的印刷商电子邮件地址    |

9

# 4. 重复订购标签

如果您经常订购相同标签,则"复制订单"功能会将之前的订单复制到购物车。

| 单击左    | 三侧的"                | "历史订单          | 单和重复订购               | "         |       |       |       |       |      |   |
|--------|---------------------|----------------|----------------------|-----------|-------|-------|-------|-------|------|---|
|        | 开始订                 | 购标准型标          | 签                    |           |       |       |       |       |      |   |
| 新語     | 开始订                 | 购订制型标          | *                    |           |       |       |       |       |      |   |
| -      | 笑角色 <sup>1</sup> 27 |                | P5N号的                |           |       |       |       |       |      |   |
| ٠      | 历史订单                | 的重复订购          | 9                    |           |       |       |       |       |      |   |
| Ē      | 我的购物                | 」 车            |                      |           |       |       |       |       |      |   |
| \$     | 联系我们                | ]              | 11                   |           |       |       |       |       |      |   |
| 找到您    | 初期要复                | 夏制的订           |                      | 历史记录)。    |       |       |       |       |      |   |
| 1/121/ |                     | - [, [ ] [ ] ] | - ( <u>mzzr) -</u> - |           | _     |       |       |       |      |   |
| 单击:    | 3 个点,               | 可点击            | 选项卡来拓展               | 之前的订单以    | 以获得完整 | 修订单的い | 羊细信息  |       |      |   |
|        | 查看                  |                |                      | n         |       |       |       |       |      |   |
| 6      | 文档管理                | Ŧ              |                      | 4,        |       |       |       |       |      |   |
|        | 由语                  | <b>-</b>       | 1                    |           |       |       |       |       |      |   |
| 单击重    | 重复订则                | ぬ的 图标          | 再次订购相同               | 同的订单      |       |       |       |       |      |   |
|        |                     |                |                      |           |       |       |       |       |      |   |
|        | 订单                  | 重复订            | 购物车号码                | 购物车订购     |       |       |       |       |      |   |
|        | 状态                  | 购              |                      | 日期        |       |       |       |       |      |   |
| :      | 申请                  | ष              | 0000003652           | 4/14/2023 |       |       |       |       |      |   |
|        | 1/ECC               | <u> </u>       |                      |           |       |       |       |       |      |   |
| :      | 甲请<br>提交            | Ä              | 000003651            | 4/14 2023 |       |       |       |       |      |   |
| 在将杨    | 示签添力                | 加至购物:          | <b>车</b> 之前,可以       | 调整标签的订    | 」购数量, | 如果需要  | 要添加更多 | 标签到购物 | の车,せ | J |
|        | 1                   | 反回并编辑购物车       | 提交订单                 |           |       |       |       |       |      |   |
| 可单き    | <b>L</b> " <b>L</b> |                | _                    |           |       |       |       |       |      |   |

后续步骤与前述步骤相同。

# 5. 订单状态和历史记录

# A. 查看状态

| 单击控制面板左侧窗格的"订单历史记录和重复订购"选项。                                                                                                    |  |  |  |  |  |  |  |  |
|----------------------------------------------------------------------------------------------------|--|--|--|--|--|--|--|--|
| ▲ 历史订单和重复订购                                                                                                    |  |  |  |  |  |  |  |  |
|                                                                                                    |  |  |  |  |  |  |  |  |
|                                                                                                    |  |  |  |  |  |  |  |  |
|                                                                                                    |  |  |  |  |  |  |  |  |
| kà ▼ × ClearFilter E 17单94                                                                                                    |  |  |  |  |  |  |  |  |
| 订单         重复订         野街车号码         野街车号码         订单号码         订单日期         采购单号         客户联系         产品制造商         产品制造商总部         产品制造商地址         档案号码         标数         C         附         标签业务专员 |  |  |  |  |  |  |  |  |
|                                                                                                    |  |  |  |  |  |  |  |  |
|                                                                                                    |  |  |  |  |  |  |  |  |
|                                                                                                    |  |  |  |  |  |  |  |  |
| +=                                                                                                    |  |  |  |  |  |  |  |  |
|                                                                                                    |  |  |  |  |  |  |  |  |
|                                                                                                    |  |  |  |  |  |  |  |  |
|                                                                                                    |  |  |  |  |  |  |  |  |
|                                                                                                    |  |  |  |  |  |  |  |  |
|                                                                                                    |  |  |  |  |  |  |  |  |
|                                                                                                    |  |  |  |  |  |  |  |  |
| 查阅授权书                                                                                                    |  |  |  |  |  |  |  |  |
|                                                                                                    |  |  |  |  |  |  |  |  |
|                                                                                                    |  |  |  |  |  |  |  |  |
| 订单信息有一个"文件 (File)"部分。                                                                                                    |  |  |  |  |  |  |  |  |
|                                                                                                    |  |  |  |  |  |  |  |  |
| • E00000                                                                                                    |  |  |  |  |  |  |  |  |
| ✓ Help Me                                                                                                    |  |  |  |  |  |  |  |  |
|                                                                                                    |  |  |  |  |  |  |  |  |
|                                                                                                    |  |  |  |  |  |  |  |  |
| 展工后,您月天订购的零件给马和供求                                                                                                    |  |  |  |  |  |  |  |  |
| 展开后,付亚小 <b>以妈</b> 的令件编号相抽些。                                                                                                    |  |  |  |  |  |  |  |  |
|                                                                                                    |  |  |  |  |  |  |  |  |

| ✓ E310072 (Vol. 1)                                                                                               |                                  |                                     |  |
|----------------------------------------------------------------------------------------------------|----------------------------------|-------------------------------------|--|
| 产品描述:<br>UL LISTED PORTABLE LUMINAIRE, E24108, GOLD HOLOGRAM WITH LOT NO, DATE CODE &<br>COPYRIGHT NOTIFICATION) | 标签代码<br>数量<br>多重列期档案号码<br>客户产品料号 | 50014280<br>1発<br>E24108-PORTLUM-US |  |
| 联系我们 无附言                                                                                                    |                                  |                                     |  |
|                                                                                                    |                                  |                                     |  |

| B. 导出订单历史记录:                |  |  |  |  |  |  |  |  |  |
|-----------------------------|--|--|--|--|--|--|--|--|--|
| 单击左侧的"订单历史记录和重复订购"          |  |  |  |  |  |  |  |  |  |
| ▲ 历史订单和重复订购                 |  |  |  |  |  |  |  |  |  |
|                             |  |  |  |  |  |  |  |  |  |
|                             |  |  |  |  |  |  |  |  |  |
| 二 江田母北                      |  |  |  |  |  |  |  |  |  |
|                             |  |  |  |  |  |  |  |  |  |
| 儿分钟后, 您付收到内召寻山报言的电于邮件通知。    |  |  |  |  |  |  |  |  |  |
|                             |  |  |  |  |  |  |  |  |  |
|                             |  |  |  |  |  |  |  |  |  |
| Report Request Created      |  |  |  |  |  |  |  |  |  |
| 一份含有导出数据的链接将以邮件方式发送给您。      |  |  |  |  |  |  |  |  |  |
|                             |  |  |  |  |  |  |  |  |  |
| Close                       |  |  |  |  |  |  |  |  |  |
|                             |  |  |  |  |  |  |  |  |  |
|                             |  |  |  |  |  |  |  |  |  |
|                             |  |  |  |  |  |  |  |  |  |
|                             |  |  |  |  |  |  |  |  |  |
| Copy                        |  |  |  |  |  |  |  |  |  |
| View                        |  |  |  |  |  |  |  |  |  |
|                             |  |  |  |  |  |  |  |  |  |
| 单击"电邮该邮件",并输入接收导出文件的电子邮件地址。 |  |  |  |  |  |  |  |  |  |
|                             |  |  |  |  |  |  |  |  |  |
| 电邮该订单                       |  |  |  |  |  |  |  |  |  |
|                             |  |  |  |  |  |  |  |  |  |
|                             |  |  |  |  |  |  |  |  |  |

#### C. 筛选订单历史记录

若要搜索或筛选"订单历史记录和再次订购"页面,单击筛选按钮。

|                                         | Column Preference |                 |              |                      |                    |                 |               |                 |                             |                                |                              | ]                 |                |               |                  |            |  |
|-----------------------------------------|-------------------|-----------------|--------------|----------------------|--------------------|-----------------|---------------|-----------------|-----------------------------|--------------------------------|------------------------------|-------------------|----------------|---------------|------------------|------------|--|
|                                         |                   | Order<br>Status | Re-<br>Order | Cart Order<br>Number | Cart Order<br>Date | Order<br>Number | Order<br>Date | Customer PO No. | Customer<br>Contact<br>Name | Applicant<br>Account<br>Number | Applicant<br>Company<br>Name | Applicant Address | File<br>Number | Label<br>Type | Vendor<br>Letter | Attachment |  |
|                                         |                   |                 |              |                      |                    |                 |               |                 |                             |                                |                              |                   |                |               |                  |            |  |
| 根据需要添加筛选条件,单击"绿色加号"按钮,然后单击"应用 (Apply)"。 |                   |                 |              |                      |                    |                 |               |                 |                             |                                |                              |                   |                |               |                  |            |  |
|                                         |                   |                 |              |                      |                    |                 |               |                 |                             |                                |                              |                   |                |               |                  |            |  |

# 6. 帮助功能

我们的应用程序内帮助功能可让您在订单购物车中或在下单后请求帮助。

| 单击左侧应 | 用程序控制面板的"联系我们"。                         |      |
|-------|-----------------------------------------|------|
|       | 🍋 联系我们 11                               |      |
| 在此菜单中 | ,您可以请求有关购物 <b>车</b> 中相关标签、现有订单或一般问题的帮助: |      |
|       | 订单/购物车待解决的问题"                           |      |
|       | My Cart I                               |      |
|       | My Cart                                 |      |
|       | 0000002465                              |      |
|       | 0000002487                              |      |
|       | 000002488                               |      |
|       | 000002537                               |      |
|       | 000002506                               |      |
|       | 0000002522                              |      |
|       | 000002476                               |      |
|       |                                         |      |
|       |                                         |      |
| 如果请求有 | 关现有订单的帮助,您将被重新导向至订单确认。向下滚动至"联系我们"       | 部分,然 |
| 后您可以发 | 送请求至标签中心或查看现有通信.                        |      |
|       |                                         |      |
|       |                                         |      |
|       | 联系我们                                    |      |
|       | 无附言                                     |      |
|       |                                         |      |
|       |                                         |      |